## 东北师范大学2022年预推免系统操作说明

**IENU** 欢迎你

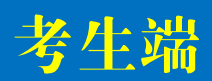

## 方法1:微信登录——关注【东师研招】,点击[报考]—[推免预报名] 方法2:网址登录——考生通过电脑或手机点击网址(https://hashengeolor/1020/user/user/center)

| < | 东师研招         | L   |                                                            | 东北师范大学招生管理系统考生端  |
|---|--------------|-----|------------------------------------------------------------|------------------|
|   | 硕士招博士招       | ŧ   | <ul> <li>注册账号升項报个人基本信息,</li> <li>登录在北师范大学招生管理系统</li> </ul> | ☐ 请输入手机号码        |
|   | 推免预打<br>夏令营打 | (名) | 进入【东北师范大学推荐免试研究生                                           | ☐ 请输入密码 忘记密码? 注册 |
|   | 在线咨          | 旬   | 预报名系统】完成 <b>推免预报名</b> 。                                    | <del>₫</del> ₩   |
| Ŵ | ≡政策    ≡报考   | ≡设置 |                                                            |                  |

## <mark>注意</mark>:每个手机号仅能成功注册一次,请考生务必使用<mark>本人常用手机号码</mark> 注册,并牢记密码。

| <b>二</b><br>调剂报名 | <b>自</b><br>夏令营 | + <b>二、</b><br>推免预报名 |       | <b>血</b><br>博士招生 |                    | 东北师范大学推荐免试研究生预报名系统 |                     |                                     |                                 |           |    |            |  |
|------------------|-----------------|----------------------|-------|------------------|--------------------|--------------------|---------------------|-------------------------------------|---------------------------------|-----------|----|------------|--|
| A 推究             | 预报名             |                      | 硕士预报领 | 名/预报名信息          |                    |                    | 欢迎校内<br>更多招生        | 9外优秀应届本科毕业生推荐免试攻<br>信息请密切关注东北师范大学研究 | 读我校研究生!<br>生院网站http://yjsy.nent | nu.edu.cn |    |            |  |
| 预报名信息            |                 |                      | 预报名申请 |                  |                    | 请如实境               | \$写下列信息,其中标***项为必填项 | !                                   |                                 |           |    |            |  |
|                  |                 |                      |       | Ī                | <b>须报名结果:</b> 暂未申请 |                    | *姓名                 |                                     | *性                              | 别         | ◎男 | <b>○</b> 女 |  |
|                  |                 |                      |       |                  |                    |                    | *民族                 | 注迕权                                 | • *身                            | ⊪俗证号      |    |            |  |

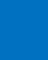

1

## 东北师范大学2022年预推免系统操作说明

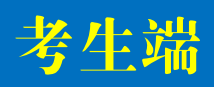

| 下图显示                    | 考生预推免报名须填报信息,其中带*为必填项                         | 报名须知                                                  |
|-------------------------|-----------------------------------------------|-------------------------------------------------------|
| *姓名                     |                                               | 1.报名期间,考生可                                            |
| *氏族<br>*手机号码            | 请选择     *另切证亏       *其他联系电话                   | 自行 <mark>修改</mark> 报名信息,                              |
| *电子邮箱                   | *毕业学校省份 请选择地区 🗸 请选择毕业单位 🗸                     | 但系统只能保留                                               |
| *所学专业                   | *外语类型 请选择 🗸                                   | <b>最</b> <i>前</i> 修                                   |
| 已通过外语等级考试名<br>称和成绩      | *申请人三学年总成绩<br>在本专业排名                          | 2.每个考生只能填报                                            |
| *申请人所学专业同年<br>级人数       | *推免类型 请选择 🗸                                   | 一个学院/专业志愿。                                            |
| *申请学院                   | 请选择 ✓ *申请专业 请选择 ✓                             | 3. 考生根据个人意                                            |
| *申请研究方向                 | 请选择                                           | 愿和我校招生专业                                              |
| 发表论文或其他科研成<br>果(200字以内) |                                               | 目录在[推免类型]中                                            |
| 备注                      |                                               | 选择[硕士生]或[直                                            |
| *上传学生个人一寸证<br>件照        | ⊘ 浏览 (请上传小于5M的PNG,JPG格式的图片)                   | 博 生] , 并 申 请 相 应<br>  学 院 、 专 Ψ 、 方 向 。               |
| *上传在校成绩单附件              |                                               |                                                       |
| 上传已通过外语等级考<br>试成绩单      | ⊘ 浏览 (请上传小于10M的doc docx zip pdf jpg png格式的文件) | 更 多 招 生 政 策 详 见 《 <u>东 北</u><br>师 茹 士 学2022 年 接 收 仕 委 |
| 上传科研成果佐证材料              |                                               |                                                       |
|                         | ● 提交                                          | <u> </u>                                              |

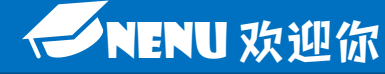